e-mocni:

# E-USŁUGI Systemu opieki Zdrowotnej

# E-MOCNI: CYFROWE UMIEJĘTNOŚCI, REALNE KORZYŚCI

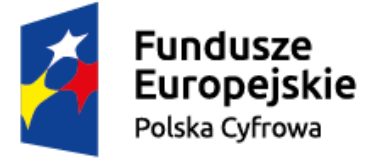

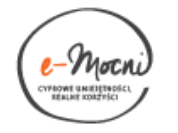

Unia Europejska Europejski Fundusz Rozwoju Regionalnego

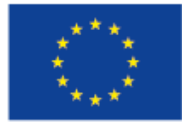

### **PO OBEJRZENIU TEJ PREZENTACJI:**

- Nauczysz się sprawdzać czas oczekiwania na świadczenia medyczne.
- Będziesz wiedzieć, jak znaleźć kalendarz badań profilaktycznych oraz kalendarz szczepień.
- Nauczysz się wyszukiwać i rezerwować pobyt w sanatorium.
- Dowiesz się, jak wyrobić kartę EKUZ.
- Dowiesz się, co to jest **teleopieka**.

# JAK SPRAWDZIĆ CZAS OCZEKIWANIA NA ŚWIADCZENIE MEDYCZNE?

### W TYM CELU SKORZYSTAJ Z:

Pierwszego Ogólnopolskiego Informatora o Czasie Oczekiwania na Świadczenia Medyczne

<u>https://terminyleczenia.nfz.g</u> <u>ov.pl/</u>

### OGÓLNOPOLSKI INFORMATOR O CZASIE OCZEKIWANIA NA ŚWIADCZENIA MEDYCZNE

W informatorze znajdziesz informacje m.in. o:

- wszystkich placówkach medycznych posiadających umowę z Narodowym Funduszem Zdrowia na terenie całego kraju;
- liczbie osób oczekujących na świadczenia medyczne w poradniach i oddziałach szpitalnych;
- pierwszym wolnym terminie udzielenia świadczenia.

### <u>ÉWICZENIE 1</u>. JAK SPRAWDZIĆ CZAS OCZEKIWANIA NA ŚWIADCZENIE MEDYCZNE?

Otwórz dowolną przeglądarkę internetową i w pasku adresowym wpisz:

www.kolejki.nfz.gov.pl

## <u>ĆWICZENIE 1</u>. (2)

- Kliknij "Przychodnie".
- W polu "Jakiego świadczenia szukasz?" wpisz nazwę wybranej poradni specjalistycznej (np. poradnia kardiologiczna) oraz wskaż odpowiednie województwo z listy.
- Sprawdź, w której poradni jest najkrótszy czas oczekiwania na wybrane świadczenie medyczne.

## JEŚLI CHCESZ WIEDZIEĆ WIĘCEJ?

http://www.nfz.gov.pl/dla-pacjenta/listyoczekujacych/

Ta strona zawiera informacje dotyczące list oczekujących na świadczenia medyczne oraz zasad zapisu.

# JAK ZNALEŹĆ INFORMACJE O ZALECANYCH BADANIACH I SZCZEPIENIACH?

### W TYM CELU SKORZYSTAJ ZE STRONY:

### www.poradnikzdrowie.pl

### <u>ÉWICZENIE 2. BADANIA PROFILAKTYCZNE</u>

Otwórz dowolną przeglądarkę internetową i w pasku adresowym wpisz:

www.poradnikzdrowie.pl

## <u>ĆWICZENIE 2. (2)</u>

- W pasku wyszukiwania wpisz:
  "Badania profilaktyczne".
- Z otrzymanych wyników wyszukaj kalendarz badań dla kobiet/ mężczyzn.
- Sprawdź, jakie badania są zalecane i jak często należy je wykonywać.

| 🗲 🤿 C 🖬 🗋 www.poradnikzdrowie.p                                                                                                | pl                                                                                                    | ☆ 🤮                                                       |
|----------------------------------------------------------------------------------------------------|----------------------------------------------------------------------------------------------------|-----------------------------------------------------------|
| poradnikzdrowie.pl                                                                                                    | Q badania profilaktyczne Zdrowie                                                                                      | Sklep online                                              |
|                                                                                                    | Badania profilaktyczne                                                                                                |                                                           |
| AKTUALNOŚCI ZDROWIE URODA DIETY ŻYW                                                                                            | Badania profilaktyczne dla palaczy                                                                                    | REGENERACJA. INFO                                         |
|                                                                                                    | Badania profilaktyczne - dlaczego ich unikamy?                                                                        |                                                           |
| Fakty i mity na temat laserowej<br>korekcji wad wzroku                                                                         | Nowotwory - <b>badania profilaktyczne</b> wykrywające raka<br><b>Badania profilaktyczne</b> mężczyzn. Kalendarz badań | tym przed<br>irlop!                                       |
| Krótkowzroczność i astygmatyzm                                                                                                 | piersi należy robić                                                                                                   | zka jest dobrze<br>a wyjazd                               |
| to najczęściej występujące wady<br>wzroku. Można je skorygować za<br>pomocą okularów lub soczewek<br>kontaktowych albo wykonać | Ciąża a badania profilaktyczne. Jakie badania profilaktyczne zrobić • • • • • • • • • • • • • • • • • • •             | Jch jezior w<br>cz                                        |
| zabieg , który już na zawsze<br>pozwoli nam się cieszyć<br>doskonałym widzeniem. Poznaj                                        | Do zeglowania,<br>Ieniuchowania r                                                                                     | pływania kajakiem i<br>na plaży. Wśród<br><b>Z MORELI</b> |
| fakty i mity o laserowej                                                                                                    |                                                                                                    |                                                           |
| ARTYKUL SPONSOROWANY                                                                                                    | Jakie przypraw<br>tworzyć pyszni                                                                                      | y wybierać, aby<br>e przetwory z moreli?                  |

. . . . . .

www.poradnikzdrowie.pl

## <u>ÉWICZENIE 3. SZCZEPIENIA</u>

- Na stronie <u>www.poradnikzdrowie.pl</u> w pasku wyszukiwania wpisz: "Szczepienia".
- Z otrzymanych wyników wyszukaj kalendarz szczepień ochronnych
- Sprawdź, jakie szczepienia są zalecane i jak często należy je wykonywać.

# JAK ZNALEŹĆ I ZAREZERWOWAĆ Sanatorium?

### W TYM CELU SKORZYSTAJ ZE STRONY:

### www.sanatoria.org

## <u>ÉWICZENIE 4</u>. JAK ZNALEŹĆ I ZAREZERWOWAĆ SANATORIUM?

Otwórz przeglądarkę internetową i w pasku adresowym wpisz:

www.sanatoria.org

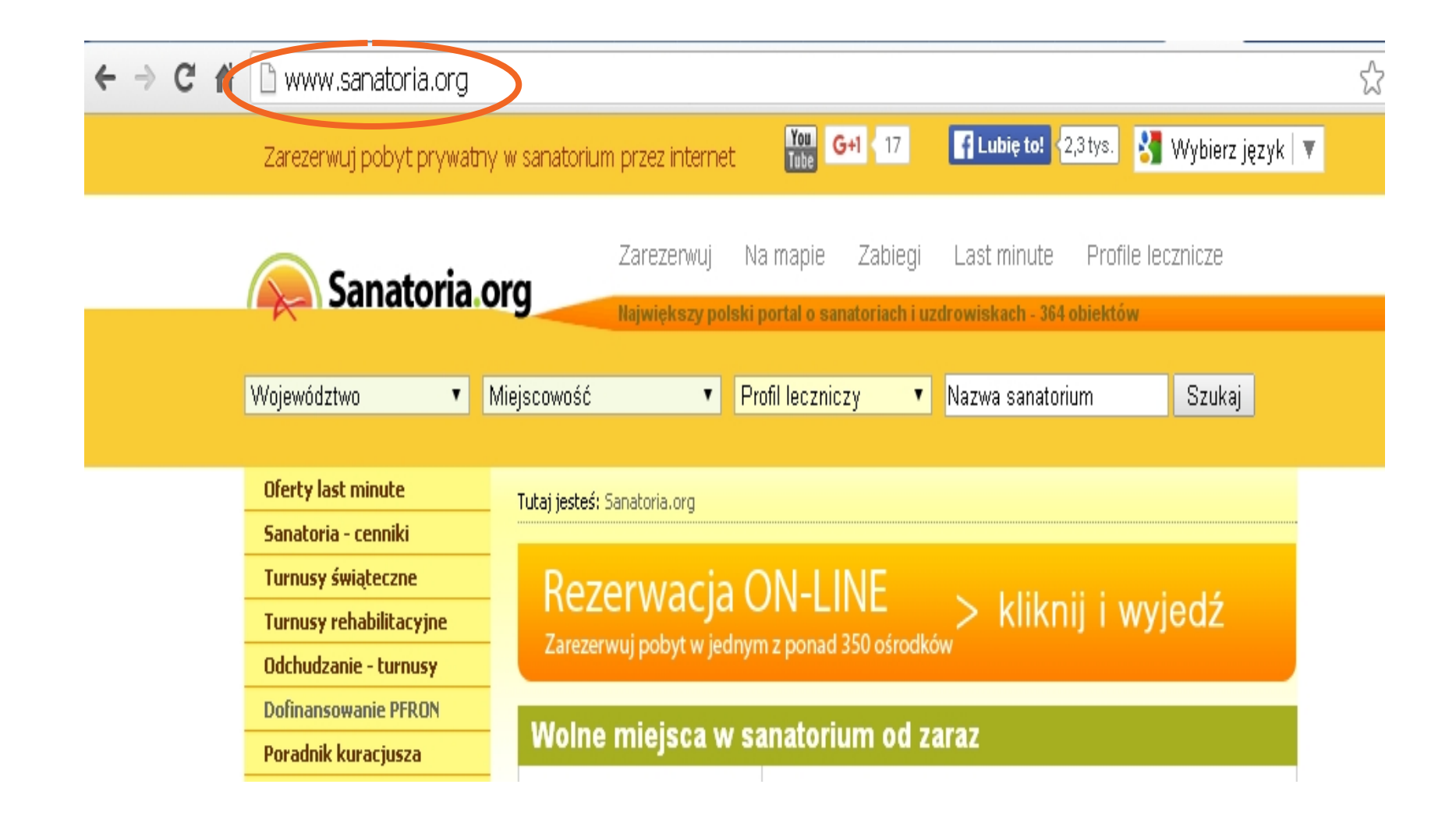

#### www.sanatoria.org

## <u>ĆWICZENIE 4. (2)</u>

- Wyszukaj sanatorium, korzystając z wyszukiwarki na stronie <u>www.sanatoria.org</u>.
- Wybierz miejscowość, do której chcesz pojechać, profil leczniczy i/lub nazwę sanatorium.
- Kliknij "**Szukaj"**.

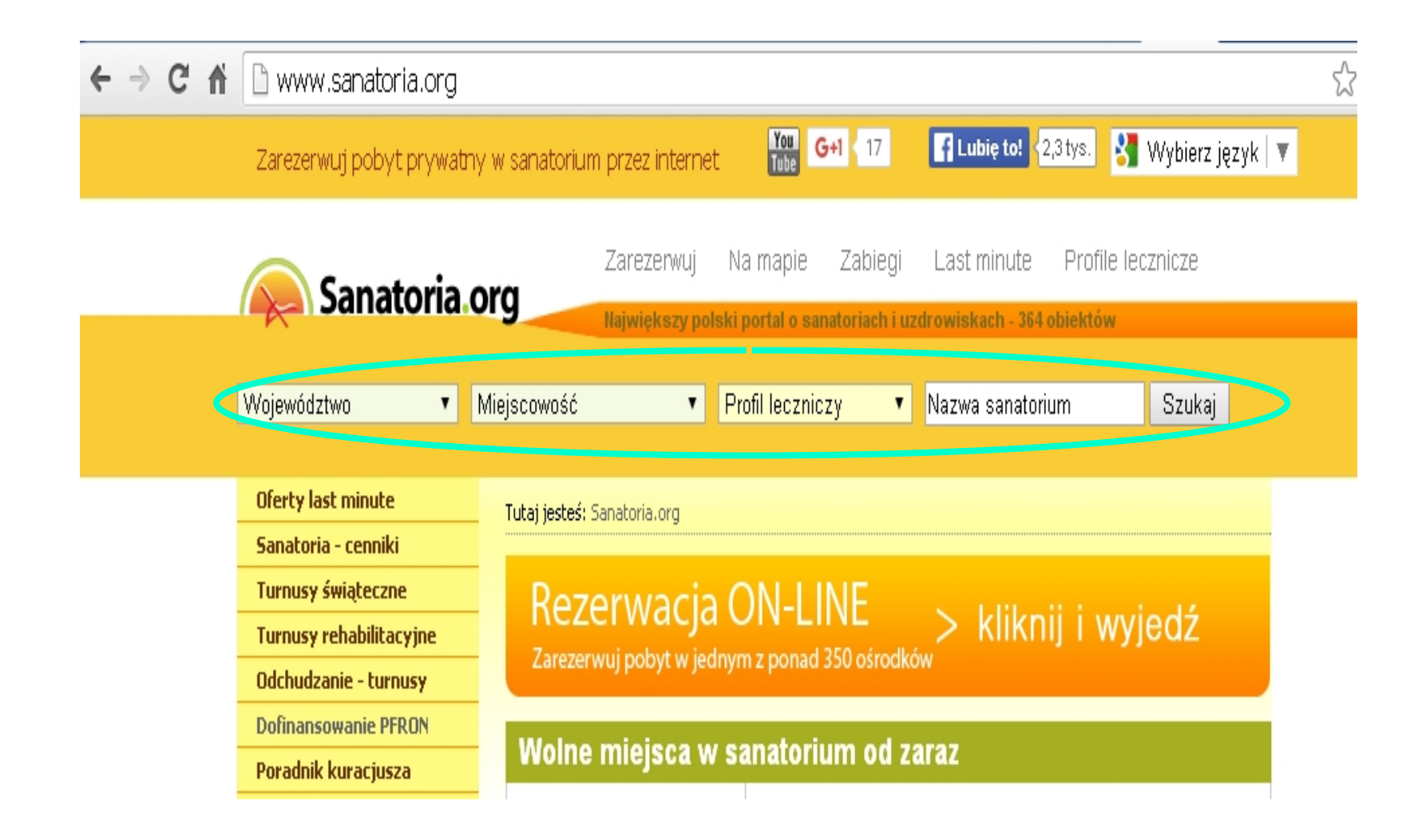

www.sanatoria.org (2)

## <u>ĆWICZENIE 4. (3)</u>

- Z wyników wyszukiwania wybierz sanatorium, które Ci odpowiada.
- Zapoznaj się z informacjami na temat obiektu.
- Kliknij **"Zobacz cennik"** i zapoznaj sie z cenami.
- Jeżeli na stronie wyświetli się "Obejrzyj film", wtedy możesz obejrzeć film o ośrodku.

#### 22 Wojskowy Szpital Uzdrowiskowo-Rehabilitacyjny

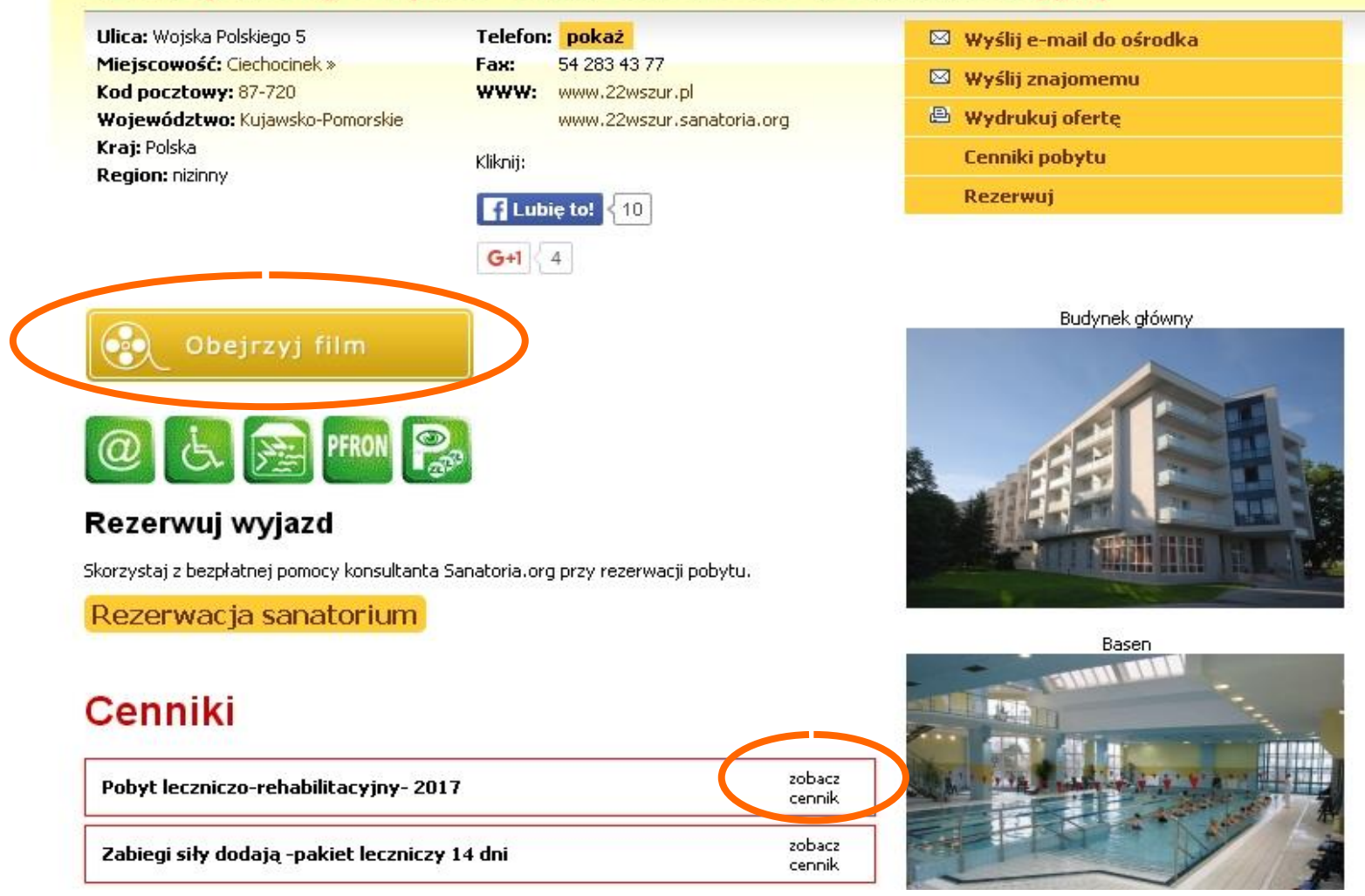

#### www.sanatoria.org (3)

## <u>ĆWICZENIE 4. (4)</u>

- Kliknij "*Rezerwacja sanatorium"*.
- Zaznacz datę przyjazdu i wyjazdu.
- Wybierz profil leczenia, rodzaj pokoju oraz ilość osób.
- Kliknij "Kontynuuj".

#### Zarezerwuj pobyt w sanatorium

Obsługujemy tylko pobyty prywatne (pełnopłatne).

» Najczęściej zadawane pytania

Wstępna rezerwacja na pobyt pełnopłatny w sanatorium

#### Krok 1 z 2

Dokonaj wstępnej rezerwacji. Wycenę pobytu otrzymasz po wysłaniu rezerwacji. Dopiero wtedy podejmujesz decyzję o wyjeździe.

| Miejscowość: dowolna 🔻                                                                                      |       |
|----------------------------------------------------------------------------------------------------|-------|
|                                                                                                    |       |
| Ośrodek dowolny 🔻                                                                                           |       |
|                                                                                                    |       |
| Przyjazd: 2017 🔻 Kwiecień 💌 1 💌                                                                             |       |
| Wyjazd: 🗾 2017 🔹 Kwiecień 🔹 1 💌                                                                             |       |
| Profil leczniczy: dowolny 🔹                                                                                 |       |
| Wybierz główny profil. Jeżeli interesuje Cię więcej profili napisz je w uwagach na w kolejnym kroku rezerwa | acji. |
| Rodzaj pokoju: 🔹 Pokój 1-osobowy 🔻                                                                          |       |
| Ile pokoi: 1 🔹                                                                                              |       |
| Ile osób:                                                                                                   |       |
| Kontynuuj >                                                                                                 |       |

#### www.sanatoria.org (4)

## <u>ĆWICZENIE 4. (5)</u>

Krok drugi:

- należy podać dane do kontaktu w sprawie rezerwacji,
- obowiązkowo należy wpisać imię i nazwisko oraz adres e-mail.

## <u>ĆWICZENIE 4. (6)</u>

Pozostałe dane takie jak:

- ulica i numer domu,
- kod pocztowy i miejscowość,
- numer telefonu,

nie są obowiązkowe i nie trzeba ich podawać.

Wstępna rezerwacja na pobyt pełnopłatny w sanatorium

#### Krok 2 z 2

Podaj dane do kontaktu w sprawie rezerwacji.

|   | Imię i nazwisko:               | obowiązkowo                                                                                                    |
|---|--------------------------------|----------------------------------------------------------------------------------------------------|
|   | Ulica i numer domu:            |                                                                                                    |
|   | Kod pocztowy i<br>miejscowość: |                                                                                                    |
|   | Kraj:                          | Polska 🔹                                                                                                    |
|   | Telefon komórkowy:             | - proszę wybrać kraj 🔻                                                                                                    |
|   |                                | Uzupełniając to pole, będziesz otrzymywać powiadomienia SMS o statusie rezerwacji.                                                              |
|   | Telefon stacjonarny:           | proszę podać telefon stacjonarny lub komórkowy                                                                                                  |
|   | Godzina kontaktu:              |                                                                                                    |
| < | E-mail:                        | obowiązkowo                                                                                                    |
|   | Życzenia specjalne:            |                                                                                                    |
|   |                                |                                                                                                    |
|   |                                | Akceptuję politykę prywatności obowiązkowo                                                                                                    |
|   |                                | Chcę zapisac mój adres email na bezpłatny biuletyn o promocjach i nowościach w sanatoriach, turnusach rehabilitacyjnych i działalności serwisu. |
|   |                                | <wstecz th="" wyslij="" zapytanie<=""></wstecz>                                                                                                 |

#### www.sanatoria.org (5)

## <u>ĆWICZENIE 4.</u> (7)

- Po przejściu przez krok nr 2, zapoznaj się z polityką prywatności, najeżdżając kursorem i klikając.
- Jeżeli ją akceptujesz, kliknij (zaznacz) kwadrat.

# JAK WYROBIĆ KARTĘ EKUZ?

### EUROPEJSKA KARTA UBEZPIECZENIA ZDROWOTNEGO (EKUZ)

Potwierdza Twoje prawo do korzystania na koszt NFZ z niezbędnych świadczeń zdrowotnych w czasie tymczasowego pobytu na terenie innego państwa członkowskiego UE/EFTA\*

UE- Unia Europejska

EFTA- Europejskie Stowarzyszenie Wolnego Handlu

## <u>ÉWICZENIE 5.JAK WYROBIĆ KARTĘ EKUZ?</u>

Otwórz przeglądarkę internetową i w pasku wyszukiwania wpisz:

www.nfz.gov.pl

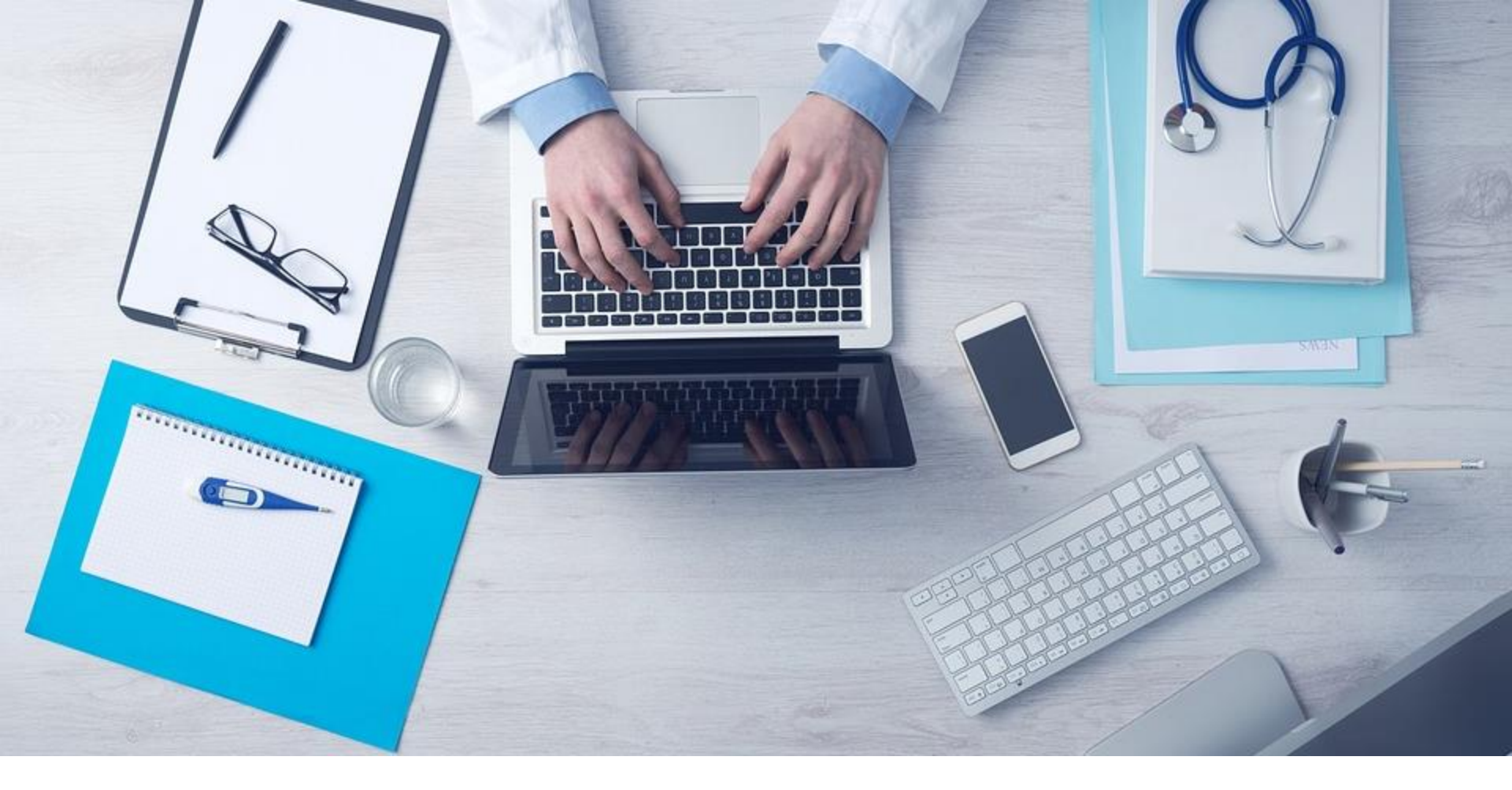

#### Wybierz:

<u>Dla Pacjenta</u>> <u>Załatw sprawę krok po kroku</u> > <u>Jak wyrobić kartę EKUZ</u>.

### WYROBIENIE KARTY EKUZ – KROKI:

- 1. Pobierz i wypełnij wniosek o wydanie karty
- Wyślij go do oddziału lub delegatury NFZ (pocztą, faksem lub jego skan: e-mailem)

#### albo

- Wyślij go za pomocą skrzynki ePUAP (jeśli posiadasz konto na ePAUP i potwierdzony profil zaufany)
- Złóż osobiście w oddziale / delegaturze NFZ

## JEŚLI CHCESZ WIEDZIEĆ WIĘCEJ:

### www.ekuz.nfz.gov.pl

Strona ta zawiera wszystkie kluczowe informacje dotyczące:

- Europejskiej Karty Ubezpieczenia Zdrowotnego
- oraz leczenia zagranicą.

## **CO TO JEST TELEOPIEKA?**

### TELEOPIEKA

Obejmuje wszelkie usługi świadczone na odległość z wykorzystaniem technologii informacyjno-komunikacyjnych, sprzyjające zachowaniu niezależności we własnym domu osobom starszym, niepełnosprawnym i niesamodzielnym.

Definicja Telecare Services Association (TSA)

## <u>ÉWICZENIE 6.</u> <u>TELEOPIEKA - NOWOCZESNA FORMA WSPARCIA</u>

Otwórz przeglądarkę internetową i w pasku wyszukiwania wpisz:

www.aktywizacja.org.pl

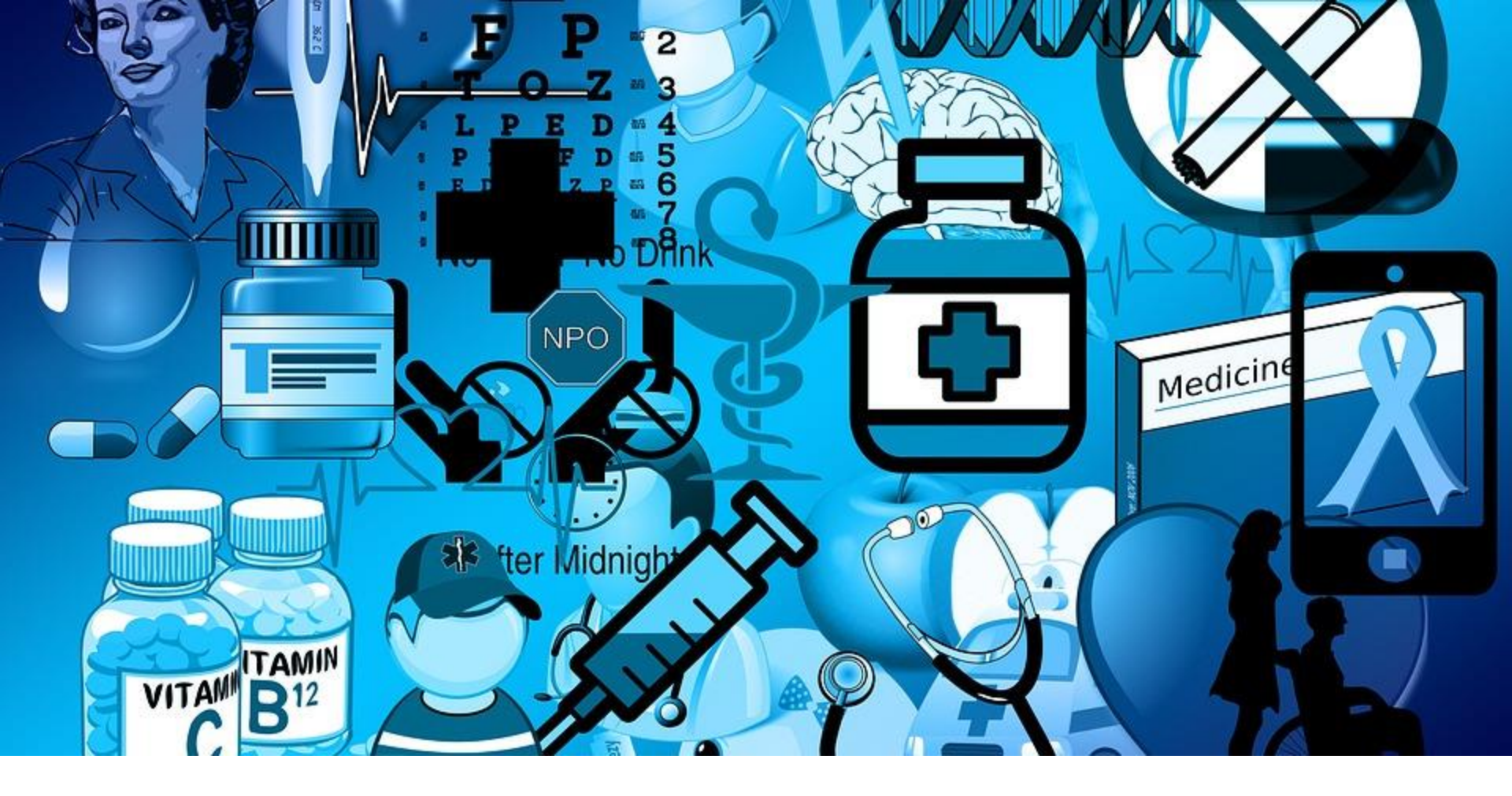

Wybierz i zapoznaj się z artykułem:

Biblioteka < Technologie < Teleopieka - nowoczesna forma wsparcia

CZY JUŻ WIESZ, CO TO JEST TELEOPIEKA?

## <u>ÉWICZENIE 7.</u> TELEOPIEKA U MNIE W GMINIE

Otwórz dowolną przeglądarkę internetową i wyszukaj: usługi teleopiekuńcze w gminie [tu wpisz nazwę swojej gminy]

Zapoznaj się z wynikami wyszukiwania.

## PODSUMOWANIE

### TERAZ POTRAFISZ I WIESZ:

- Jak sprawdzić czas oczekiwania na świadczenia medyczne.
- Jak znaleźć kalendarz badań profilaktycznych oraz kalendarz szczepień.
- Jak wyszukiwać i rezerwować pobyt w sanatorium.
- Jak wyrobić kartę EKUZ.
- Co to jest **teleopieka**.

### DZIĘKUJEMY ZA OBEJRZENIE Prezentacji I Życzymy dużo zdrowia 😳

# E-MOCNI: CYFROWE UMIEJĘTNOŚCI, REALNE KORZYŚCI

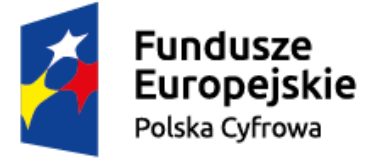

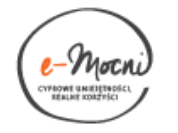

Unia Europejska Europejski Fundusz Rozwoju Regionalnego

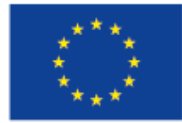

### WWW.E-MOCNI.ORG.PL